## Downloading and Using the Zoom Client App

Follow the steps below or watch this short video to download and install the Zoom app.

1. Go to <u>Zoom's Download Center</u> and select the "Zoom Client for Meetings" Download option. You DO NOT need admin rights to download the Zoom client on an APSU computer.

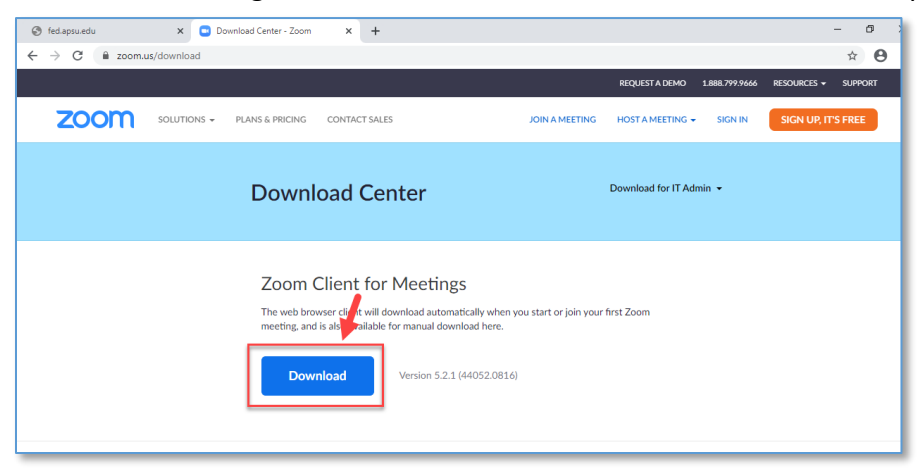

2. Once Zoom Downloads, you will see a pop-up window to sign in. Select "Sign In."

| Zoom Cloud Meetings | zoom           |  | _ | × |  |
|---------------------|----------------|--|---|---|--|
|                     | Join a Meeting |  |   |   |  |
| (                   | Sign In        |  |   |   |  |

3. Then, select "Sign in with SSO".

| Zoom Cloud Meetings |         |    |   |                       | ×         |
|---------------------|---------|----|---|-----------------------|-----------|
| Sign In             |         |    |   |                       |           |
| Enter your email    |         |    | ٩ | Sign In with SSO      | $\supset$ |
| Enter your password | Forgot? | or | G | Sign In with Google   | $\supset$ |
| C Keep me signed in | Sign In |    | f | Sign In with Facebook | $\supset$ |

4. Enter "APSU' in the Company Domain field and select Continue.

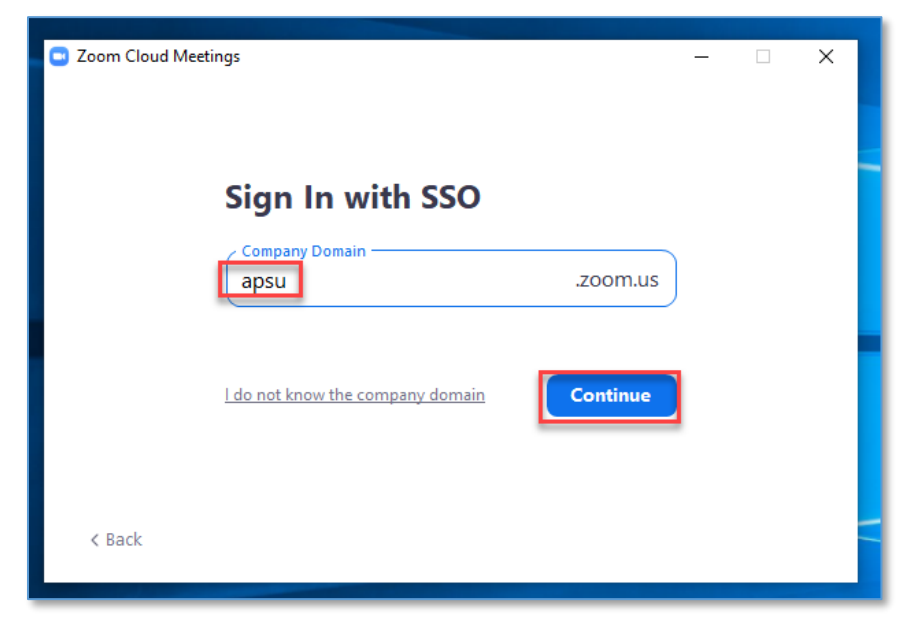

5. Enter your OneStop credentials.

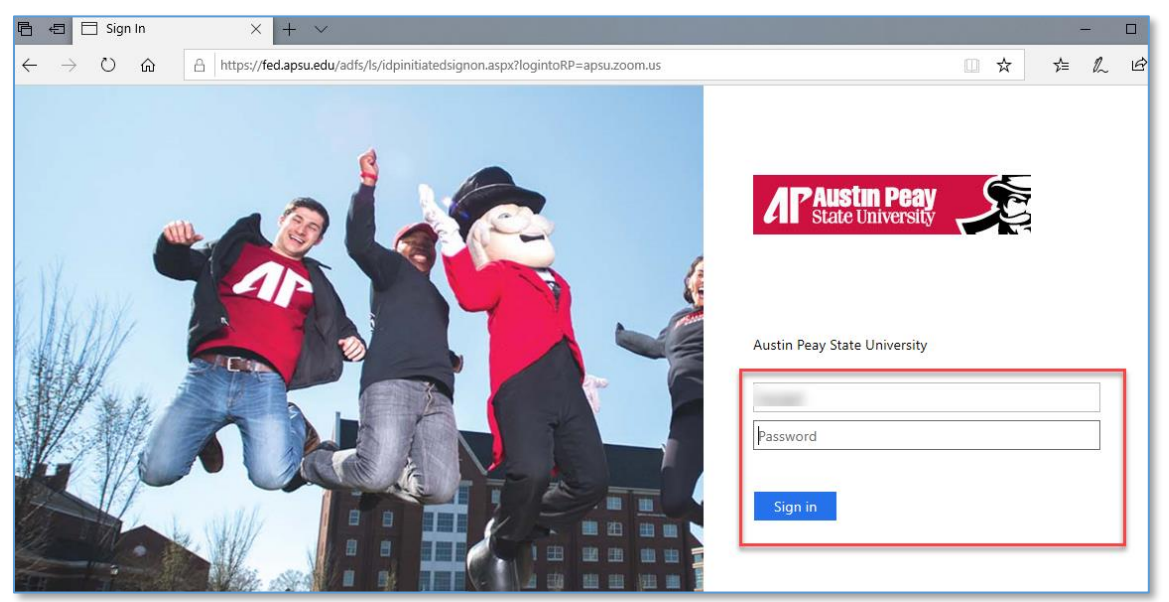

6. Select "Launch Zoom"

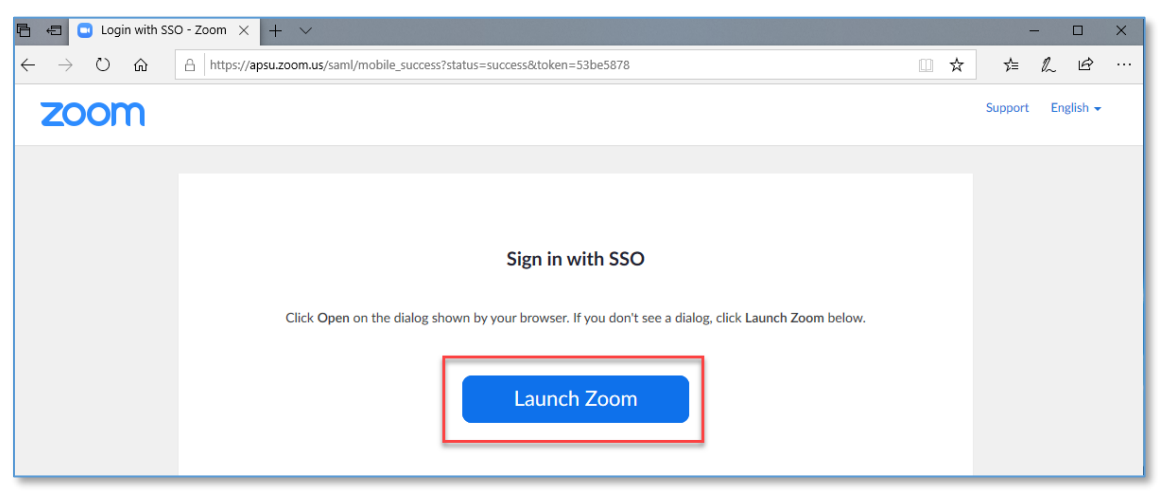

7. This will take you to the Zoom client app. A short cut to the app should have saved to your computer desktop as well.

Refer to <u>Distance Education's Zoom website</u> for resources on using Zoom including this <u>Quick Video</u> <u>Guide on Using the Zoom app</u>.

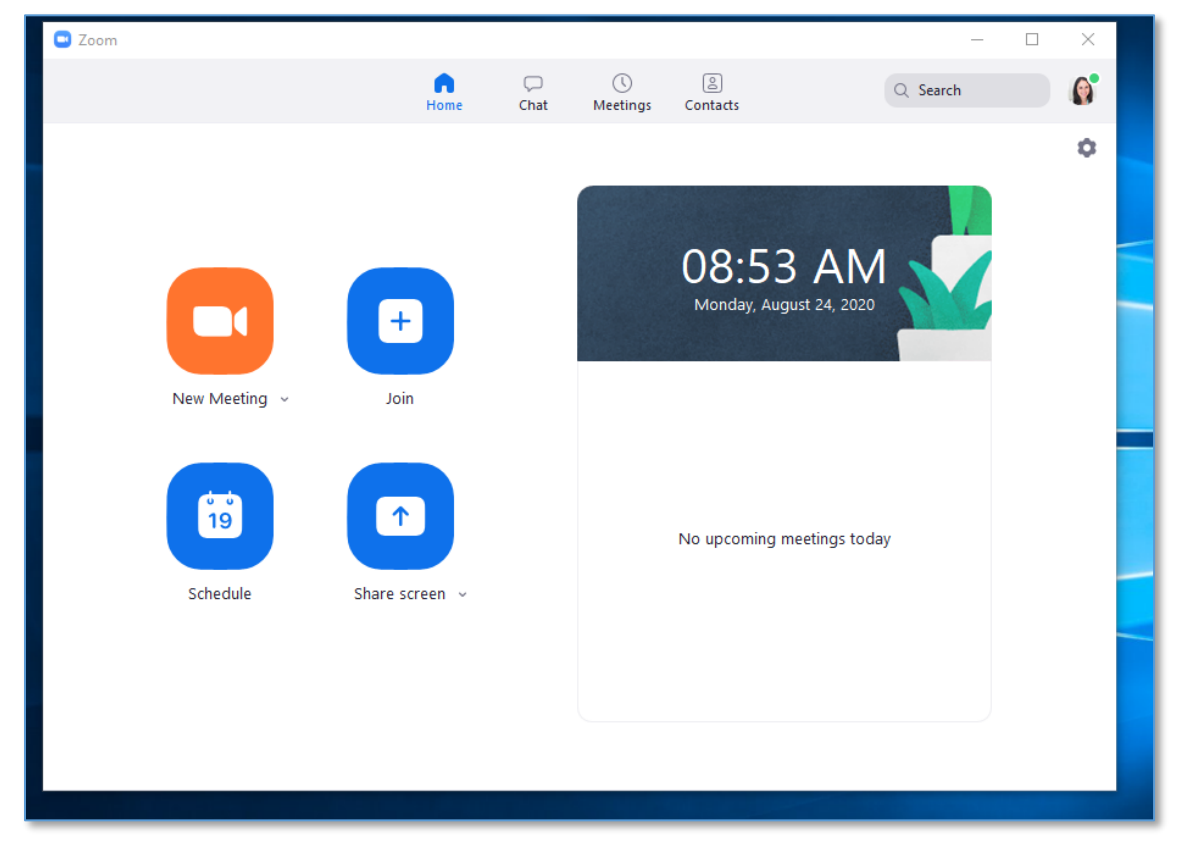